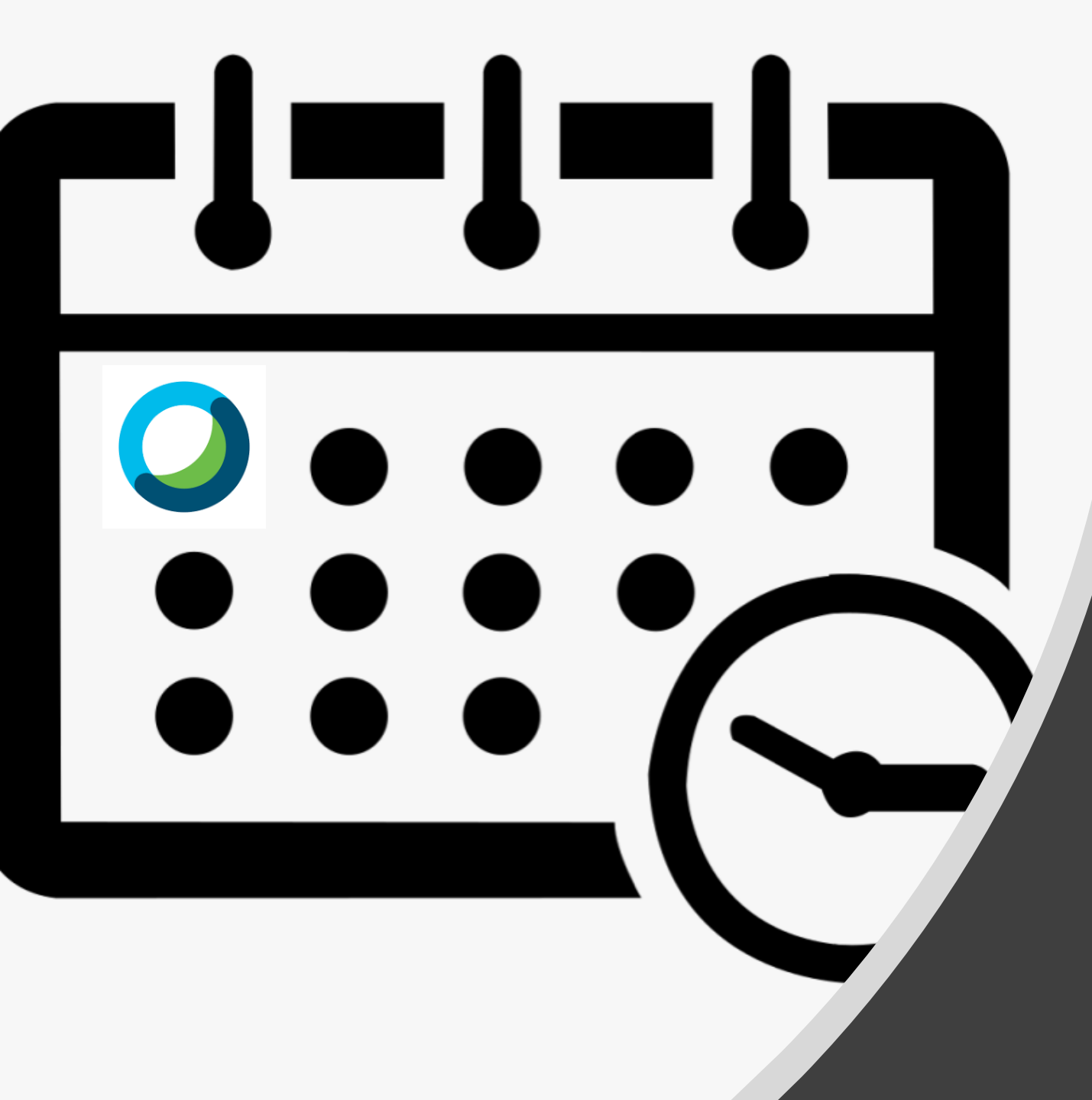

## CISCO WebEX MODULE

SCHEDULE A CISCO WEBEX MEETING IN ADVANCE

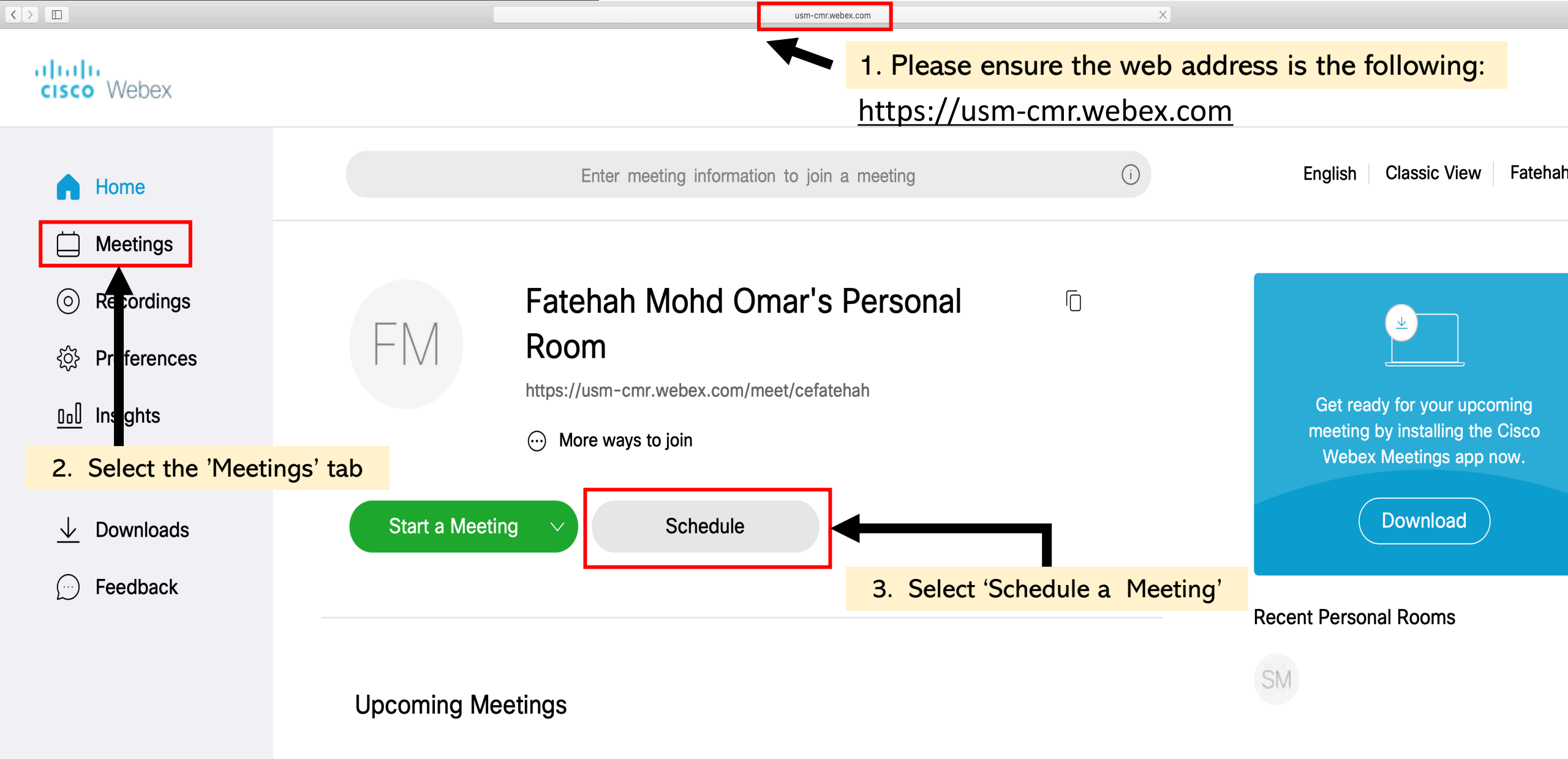

|                                    |                       | usm-cmr.webex.com                                | ×                 |                        |             |
|------------------------------------|-----------------------|--------------------------------------------------|-------------------|------------------------|-------------|
| cisco Webex                        |                       |                                                  |                   |                        |             |
| G Home                             |                       | Enter meeting information to join a meeting      | (i)               | English Classic V      | ïew Fatehah |
| Meetings                           |                       |                                                  |                   |                        |             |
| Recordings                         | Schedule a Me         | eting                                            | Meeting templates | Webex Meetings Default | $\sim$      |
| ୍ଦି Preferences                    |                       |                                                  |                   |                        |             |
| 000 Insights                       | Meeting type          | Webex Meetings Pro Meeting                       |                   | $\checkmark$           |             |
| ⑦ Support                          | * Meeting topic       | 4. Enter a meeting topic                         |                   |                        |             |
| $\underline{\downarrow}$ Downloads | * * Meeting topic     | EAP 215 - Water Quality Chemical Characteristics | Exampl            | e                      |             |
| 💬 Feedback                         | Date and time         | Monday, Mar 16, 2020 4:55 pm Duration: 1 hou     | ır 🗸              |                        |             |
|                                    |                       | (UTC+08:00) Kuala Lumpur, Singapore ∨            |                   |                        |             |
|                                    |                       | Recurrence                                       |                   |                        |             |
|                                    | Attendees             | Separate email addresses with a comma or ser     | micolon           |                        |             |
|                                    | Show advanced options | $\checkmark$                                     |                   |                        |             |
| Webex Training                     |                       |                                                  |                   |                        |             |
| Webex Events                       | Cancel Start          | Save as template                                 |                   |                        |             |
| vvebex Support                     |                       | _                                                |                   |                        |             |

## Vebex

| Home         | Ente                                   | er meeting information to join a mee                                                | ting                      | í                 | Engl          | ish Classic View | Fatehah $\checkmark$ |
|--------------|----------------------------------------|-------------------------------------------------------------------------------------|---------------------------|-------------------|---------------|------------------|----------------------|
|              |                                        |                                                                                     |                           |                   |               |                  |                      |
| Meetings     |                                        |                                                                                     |                           |                   |               |                  |                      |
| Recordings   | Schedule a Meeti                       | ng                                                                                  |                           | Meeting templates | Webex Meeting | gs Default       | $\sim$               |
| Preferences  |                                        |                                                                                     |                           |                   |               |                  |                      |
| Insights     | Meeting type                           | 5. Create your own pass                                                             | word for yo               | our students      | $\checkmark$  |                  |                      |
| ) Support    | * Meeting topic                        | o access this meeting:                                                              | j                         |                   |               |                  |                      |
| Downloads    | * Meeting password                     | 5JrYmPDeS36                                                                         | EAP215                    | Examp             | le C          |                  |                      |
| ) Feedback   | Date and time                          |                                                                                     |                           |                   |               |                  |                      |
|              |                                        | Meeting password requiren                                                           | nents                     |                   |               |                  |                      |
|              |                                        | Must Contain                                                                        |                           |                   |               |                  |                      |
|              |                                        | $\checkmark$ At least 4 characters                                                  |                           |                   |               |                  |                      |
|              |                                        | Must Not Contain                                                                    |                           |                   |               |                  |                      |
|              | Attendees                              | <ul> <li>Easy-to-guess keywords, s<br/>company name, username,<br/>tanis</li> </ul> | uch as your<br>or meeting | on                |               |                  |                      |
|              | Show advanced options $\smallsetminus$ | topic<br>V Spaces or unsupported spe                                                | ecial                     |                   |               |                  |                      |
| bex Training |                                        | characters, such as ∖, `, ", /<br>and ]                                             | , &, <, >, =, [,          |                   |               |                  |                      |
| bex Events   | Cancel Start                           |                                                                                     |                           |                   |               |                  |                      |
| bex Support  |                                        |                                                                                     |                           |                   |               |                  |                      |

|                       | Enter meeting information to join a meeting                                                                                               | (i)               | English Classic View Fateh |
|-----------------------|----------------------------------------------------------------------------------------------------|-------------------|----------------------------|
| Schedule a M          | leeting                                                                                                    | Meeting templates | Webex Meetings Default     |
| Meeting type          | Webex Meetings Pro Meeting                                                                                                    |                   | $\checkmark$               |
| * Meeting topic       | EAP 215 - Water Quality Chemical Characteristics                                                                                          | ;                 |                            |
| * Meeting password    | EAP215                                                                                                    |                   | C                          |
| Date and time         | Monday, Mar 16, 2020 4:55 pm Duration: 1 hour                                                                                             | ~                 |                            |
|                       | Webex Meetings Pro Meeting       12       25         1       30       35         EAP 215 - Water Quality Chemical Charac       2       35 | elect vour 'Date. | Time, Duration             |
| Attendees             | EAP215         3         40         C           4         45         50         50                                                        | colon             |                            |
| Show advanced options | Sun Mon Tue Wed Thu Fri Sat     6     55       23     24     25     26     27     28     29                                               |                   |                            |
|                       | 1 2 3 4 5 6 7 Duration                                                                                                    |                   |                            |

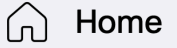

## **Meetings** Recordings Schedule a Meeting (0) Webex Meetings Default Meeting templates Preferences {õ} Webex Meetings Pro Meeting Meeting type $\sim$ Insights OoU EAP 215 - Water Quality Chemical Characteristics Support \* Meeting topic (?)Downloads C $\mathbf{V}$ \* Meeting password **EAP215** Feedback Tuesday, Mar 17, 2020 8:00 am Duration: 1 hour Date and time $\sim$ (UTC+08:00) Kuala Lumpur, Singapore $\checkmark$ Recurrence Separate email addresses with a comma or semicolon Attendees 7. Click 'Schedule' after confirming the details inserted Webex Training Webex Events Cancel Schedule Save as template Webex Support

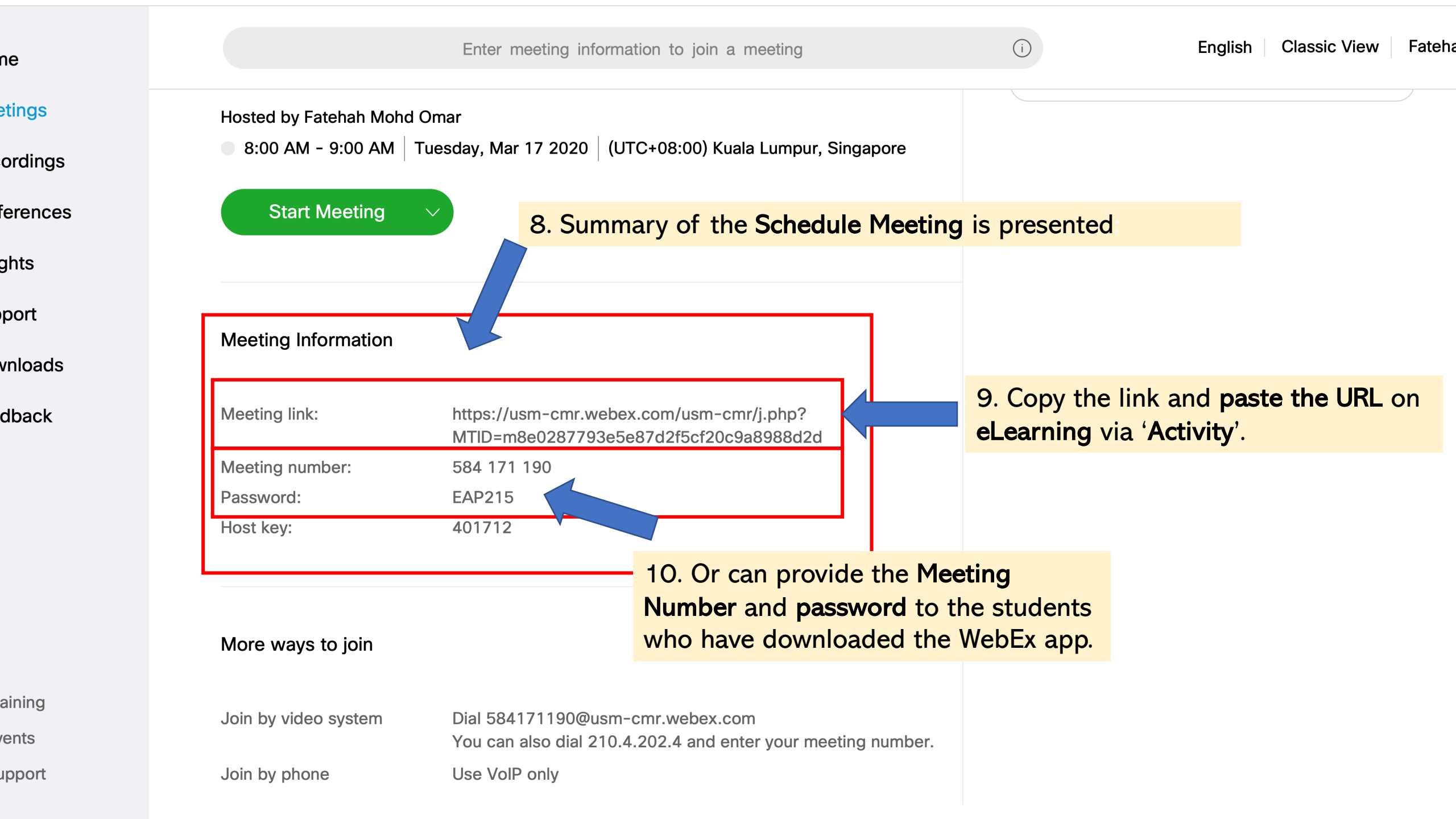